## ПРОГРАММНОЕ ОБЕСПЕЧЕНИЕ

## «SMART-WAMS 2»

Руководство оператора

RU.ЛКЖТ. 00134-02 34 01 Листов 25

## АННОТАЦИЯ

Настоящий документ содержит информацию о графическом интерфейсе программных модулей (приложений), входящих в состав программного обеспечения «SMART-WAMS 2» (далее ПО), а также описание данных диагностики о работе различных подсистем ПТК SMART-WAMS 2. Подробная информация о работе ПО «SMART-WAMS 2» представлена в документе ЛКЖТ2.301.018 "Регистратор переходных режимов SMART-WAMS 2. Руководство по эксплуатации".

# СОДЕРЖАНИЕ

| 1. HA3I       | НАЧЕНИЕ ПО «SMART-WAMS 2»                                                        | 4   |
|---------------|----------------------------------------------------------------------------------|-----|
| 2. ФУН        | КЦИИ ПО «SMART-WAMS 2»                                                           | . 5 |
| 3. ПОД        | КЛЮЧЕНИЕ К ПТК SMART WAMS 2                                                      | . 6 |
| <b>3.</b> 1 T | ГРЕБОВАНИЯ К ИНТЕРФЕЙСУ                                                          | .6  |
| 4. ИНТ        | ЕРФЕЙСЫ ПРИЛОЖЕНИЙ SMART-WAMS 2                                                  | .7  |
| 4.1 (         | ОПИСАНИЕ ИНТЕРФЕЙСОВ                                                             | .7  |
| 4.1.1         | ИНТЕРФЕЙС ПРИЛОЖЕНИЯ SMWAMS                                                      | .7  |
| 4.1.2         | ИНТЕРФЕЙС ПРИЛОЖЕНИЯ MIP_DCR104                                                  | .7  |
| 4.1.3         | ИНТЕРФЕЙС ПРИЛОЖЕНИЯ C37_SERVER                                                  | .8  |
| 4.1.4         | ИНТЕРФЕЙС МЕНЕДЖЕРА ПРИЛОЖЕНИЙ SW_APP_CONTROL                                    | 11  |
| <b>4.2</b> Д  | ЦИАГНОСТИКА РАБОТЫ ПО SMART-WAMS 2                                               | 12  |
| 4.2.1<br>КОМ  | СОСТАВ ПОДСИСТЕМЫ ДИАГНОСТИКИ НА БАЗЕ ПАНЕЛЬНОГО<br>ЛПЬЮТЕРА                     | 12  |
| 4.2.2         | ОРГАНИЗАЦИЯ ПЕРЕДАЧИ ДАННЫХ В ПОДСИСТЕМЕ ДИАГНОСТИКИ                             | 12  |
| 4.2.3         | АВТОРИЗАЦИЯ В СИСТЕМЕ                                                            | 13  |
| 4.2.4         | ОПИСАНИЕ РАБОТЫ ПРИЛОЖЕНИЯ SMWAMS                                                | 13  |
| 4.2.5<br>DIA  | ИНТЕРФЕЙСЫ ПРИЛОЖЕНИЙ ДИАГНОСТИКИ SM_WAMS<br>GNOSTIC MONITOR-SERVER И SW_PANEL_D | 17  |
| 4.2.5.1       | ВКЛАДКА «СОСТОЯНИЕ СИСТЕМЫ» SW PANEL D                                           | 18  |
| 4.2.5.2       | ВКЛАДКА «ТЕЛЕИЗМЕРЕНИЯ» SW_PANEL_D                                               | 21  |
| ПЕРЕЧ         | ЕНЬ ПРИНЯТЫХ СОКРАЩЕНИЙ                                                          | 24  |

### 1. НАЗНАЧЕНИЕ ПО «SMART-WAMS 2»

ПО «SMART-WAMS 2» представляет собой концентратор синхронизированных векторных данных (КСВД) в составе ПТК SMART-WAMS 2. ПО предназначено для сбора данных от устройств синхронизированных векторных измерений (УСВИ), ведения архивов и ретрансляции результатов измерений в реальном времени на верхний уровень. Отдельное приложение осуществляет диагностику работы всех компонентов ПТК.

### 2. ФУНКЦИИ ПО «SMART-WAMS 2»

В процессе эксплуатации оператор имеет доступ к следующим функциям контроля и управления ПТК SMART WAMS 2:

- мониторинг приема оперативных данных от УСВИ;
- мониторинг передачи данных от КСВД;
- мониторинг состояния каналов связи;
- диагностика работы устройств, входящих в состав ПТК SMART WAMS 2:
  - а) мониторинг работы УСВИ, входящих в состав ПТК;
  - б) мониторинг работоспособности спутникового приемника (наличие точной синхронизации времени);
  - в) мониторинг электропитания (при наличии резервированного питания);
  - г) мониторинг работоспособности сервера.

## 3. ПОДКЛЮЧЕНИЕ К ПТК SMART WAMS 2

### 3.1 Требования к интерфейсу

Для работы с ПО «SMART-WAMS 2» необходимо подключить персональный компьютер (ноутбук) кабелем Ethernet к порту коммутатора в одной сети с сервером ПТК. Затем необходимо запустить на персональном компьютере приложение «удалённый рабочий стол», вписать IP адрес сервера КСВД и войти на сервер. Оператор получает доступ ко всем приложениям ПО «SMART-WAMS 2».

## 4. ИНТЕРФЕЙСЫ ПРИЛОЖЕНИЙ SMART-WAMS 2

### 4.1 Описание интерфейсов

### 4.1.1 Интерфейс приложения SmWAMS

На сервере регистратора переходных режимов SMART-WAMS-2 установлено приложение SmWAMS, которое предназначено для приема данных трехфазной электрической сети от УСВИ МИП-02, размещения данных во временном циклическом буфере, анализа на предмет аварийности, отображения и записи данных в линейный и аварийный архивы.

Одновременно на сервере может работать только одно приложение SmWAMS. Попытки его повторного запуска автоматически блокируются. Главное окно приложения SmWAMS представлено на рисунке 1

| Пр. LAS 1.xml         Протокол: IEC 8705-104. 0 бщик адрес ASDU: 1         Сульенски адрес ASDU: 1           В: (01) Charnel: B1720 и B Лениетра:<br>B: (02) Charnel: B1730 и B Лениетра:<br>D: (02) Charnel: B1730 и B Лениетра:<br>D: (02) Charnel: B1 |                 |                                         |             |             |             |             |                   |            |            |       |
|----------------------------------------------------------------------------------------------------|-----------------|-----------------------------------------|-------------|-------------|-------------|-------------|-------------------|------------|------------|-------|
|                                                                                                    | 🛎 🖬   か 48      |                                         |             |             |             |             |                   |            |            | <br>  |
| Circle (1)       Channel - BR / 250 kB Dressengerska         Circle (2)       Comments       Comments         Circle (2)       Comments       Comments         Circle (2)       Comments       Comments         Circle (2)       Comments       Comments         Circle (2)       Comments       Comments         Circle (2)       Comments       Comments         Circle (2)       Comments       Comments         Circle (2)       Comments       Comments         Circle (2)       Comments       Comments         Circle (2)       Comments       Comments         Circle (2)       Comments       Comments         Circle (2)       Comments       Comments         Circle (2)       Comments       Comments         Circle (2)       Comments       Circle (2)       Comments         Circle (2)       Comments       Circle (2)       Comments       Circle (2)         Circle (2)       Comments       Circle (2)       Comments       Circle (2)       Circle (2)       Circle (2)       Circle (2)       Circle (2)       Circle (2)       Circle (2)       Circle (2)       Circle (2)       Circle (2)       Circle (2)       Circle (2)       Circle (2)       Circle                                                                                                    | warns_ftp_LAES1 | l.xml                                   | Hanp        | авление: В) | 1 330 кВ За | ападная - І | Л385 \ MIP-02 : N | ° 01060203 |            |       |
|                                                                                                    | 🚊 (01) Channel  | - ВЛ-750 кВ Ленинград                   |             | ротокол: IE | C 870-5-104 | 4. Общий а  | адрес ASDU: 1     |            |            |       |
| Image: Tenessweightside       Name       Value       Time       Status       Comments         Image: Tenessweightside       Image: Tenessweightside       Image: Tenessweightside       Image: Tenessweightside       Image: Tenessweightside       Tmage: Tenessweightside       Tmage: Tenesswei                                                                                                    | ⊡- MIP-02 :     | Nº 01060103                             | Cy Cy       | Бсервер. Па | рт: 2407.   |             |                   |            |            |       |
| Image         Value         Time         Status         Comments           Image: MIP-02: № 01060203         Image: MIP-02: № 01060203                                                                                                    | — Теле          | измерения                               |             |             |             |             |                   |            |            |       |
| <ul> <li></li></ul>                                                                                                    |                 | - ВЛ 330 кВ Западная                    | Name        | Value       |             | Time        | Status            | Comm       | ents       | 1     |
| Пелехизмерения         По 1000002         0.000000         11.1852         16-04-21         0-05-86.L=0         320         FB           Im         D100003         0.000000         11.1852         16-04-21         0-05-86.L=0         321         FC           Im         D100003         0.000000         11.1852         16-04-21         0-05-86.L=0         321         UA           Im         D100005         0.000000         11.1852         16-04-21         0-05-86.L=0         321         UA           Im         D100005         0.000000         11.1852         16-04-21         0-05-86.L=0         321         UA           Im         D100007         0.000000         11.1852         16-04-21         0-05-86.L=0         321         UC         Im         Im                                                                                                    | - MIP-02 :      | Nº 01060203                             | Tm_01000001 | 0.000000    | 11:18:52    | 16-04-21    | Q=0 S=8 L=0 (     | 32) FA     |            |       |
| П03 (Channel - BJ 330 kB Гатчина - 1<br>В. МIР-02: № 01060303<br>Ц тад.0100005 0.000000 11:1852 16:04-21 Q=0.5×8.L=0 (32) UA<br>Ta_0100005 0.000000 11:1852 16:04-21 Q=0.5×8.L=0 (32) UA<br>Ta_0100005 0.000000 11:1852 16:04-21 Q=0.5×8.L=0 (32) UA<br>Ta_0100005 0.000000 11:1852 16:04-21 Q=0.5×8.L=0 (32) UA<br>Ta_0100005 0.000000 11:1852 16:04-21 Q=0.5×8.L=0 (32) UA<br>Ta_0100005 0.000000 11:1852 16:04-21 Q=0.5×8.L=0 (32) UA<br>Ta_0100005 0.000000 11:1852 16:04-21 Q=0.5×8.L=0 (32) UA<br>Ta_0100005 0.000000 11:1852 16:04-21 Q=0.5×8.L=0 (32) UA<br>Ta_0100005 0.000000 11:1852 16:04-21 Q=0.5×8.L=0 (32) UA<br>Ta_01000006 0.000000 11:1852 16:04-21 Q=0.5×8.L=0 (32) UA<br>Ta_01000006 0.000000 11:1852 16:04-21 Q=0.5×8.L=0 (32) PHI A<br>Ta_01000006 0.000000 11:1852 16:04-21 Q=0.5×8.L=0 (32) PHI A<br>Ta_01000006 0.000000 11:1852 16:04-21 Q=0.5×8.L=0 (32) PHI B<br>Ta_01000006 0.000000 11:1852 16:04-21 Q=0.5×8.L=0 (32) ANGA<br>Ta_01000006 0.000000 11:1852 16:04-21 Q=0.5×8.L=0 (32) ANGA<br>Ta_01000010 0.000000 11:1852 16:04-21 Q=0.5×8.L=0 (32) ANGA<br>Ta_01000010 0.000000 11:1852 16:04-21 Q=0.5×8.L=0 (32) ANGA<br>Ta_01000010 0.000000 11:1852 16:04-21 Q=0.5×8.L=0 (32) UA8<br>Ta_01000010 0.000000 11:1852 16:04-21 Q=0.5×8.L=0 (32) UA8<br>Ta_01000010 0.000000 11:1852 16:04-21 Q=0.5×8.L=0 (32) UA8<br>Ta_01000017 0.000000 11:1852 16:04-21 Q=0.5×8.L=0 (32) UA8<br>Ta_01000017 0.000000 11:1852 16:04-21 Q=0.5×8.L=0 (32) UA8<br>Ta_01000017 0.000000 11:1852 16:04-21 Q=0.5×8.L=0 (32) UA8<br>Ta_01000017 0.000000 11:1852 16:04-21 Q=0.5×8.L=0 (32) CA<br>Ta_01000017 0.000000 11:1852 16:04-21 Q=0.5×8.L=0 (32) CA<br>Ta_01000017 0.000000 11:1852 16:04-21 Q=0.5×8.L=0 (32) CA<br>Ta_01000017 0.000000 11:1852 16:04-21 Q=0.5×8.L=0 (32) SA<br>Ta_01000017 0.000000 11:1852 16:04-21 Q=0.5×8.L=0 (32) SA<br>Ta_010000017 0.000000 11:1852 16:0                                                                                                    | Tege            |                                         | Tm 01000002 | 0.000000    | 11:18:52    | 16-04-21    | Q=0 S=8 L=0 (     | 32) FB     |            |       |
| В: род Channer : 501 350 KB 1 агична - 1         B: MP22: № 01060303         L: Телекзмерения         B: [04] Channel : B1 330 kB Bocrowkas         B: [04] Channel : B1 330 kB bocrowkas         B: [04] Channel : B1 330 kB bocrowkas         B: [04] Channel : B1 330 kB bocrowkas         B: [05] Channel : KB1 330 kB bocrowkas         B: [05] Channel : KB1 330 kB bocrowkas         B: [06] Channel : KB1 330 kB bocrowkas         B: [06] Channel : KB1 330 kB bocrowkas         B: [06] Channel : KB1 330 kB bocrowkas         B: [06] Chann                                                                                                    | - 1001 Channel  | D.D. 220 v.D. Farming (                 | Tm 01000003 | 0.000000    | 11:18:52    | 16-04-21    | Q=0 S=8 L=0 (     | 32) FC     |            |       |
| <ul> <li></li></ul>                                                                                                    | En [US] Channel | • БЛ 330 КВ ГАТЧИНА • Л                 | Tm_01000004 | 0.000000    | 11:18:52    | 16-04-21    | Q=0 S=8 L=0 (     | 32) UA     |            |       |
|                                                                                                    | ⊡~ MIP-02 :     | Nº 01060303                             | Tm_01000005 | 0.000000    | 11:18:52    | 16-04-21    | Q=0 S=8 L=0 (     | 32) UB     |            |       |
|                                                                                                    | — Теле          | измерения                               | Tm_01000006 | 0.000000    | 11:18:52    | 16-04-21    | Q=0 S=8 L=0 (     | 32) UC     |            |       |
| В: MIP-02: № 01060403       Im_01000008       0.000000       11:18:52       16:04-21       Q=0;S=0;L=0;3;2)       IB         В: I05D, Channel - KBR 3300 kB Konopock       Im_0100000a       0.000000       11:18:52       16:04-21       Q=0;S=0;L=0;3;2)       ID         G: MIP-02: № 01060503       Im_0100000a       0.000000       11:18:52       16:04-21       Q=0;S=0;L=0;3;2)       PHI A         Im_0100000a       0.000000       11:18:52       16:04-21       Q=0;S=0;L=0;3;2)       PHI B         Im_0100000a       0.000000       11:18:52       16:04-21       Q=0;S=0;L=0;3;2)       PHI B         Im_0100000a       0.000000       11:18:52       16:04-21       Q=0;S=0;L=0;3;2)       PHI B         Im_01000007       0.000000       11:18:52       16:04-21       Q=0;S=0;L=0;3;2)       PHI B         Im_01000007       0.000000       11:18:52       16:04-21       Q=0;S=0;L=0;3;2)       PHI B         Im_01000007       0.000000       11:18:52       16:04-21       Q=0;S=0;L=0;3;2)       PHI B         Im_0100007       0.000000       11:18:52       16:04-21       Q=0;S=0;L=0;3;2)       PHI B         Im_0100007       0.000000       11:18:52       16:04-21       Q=0;S=0;L=0;3;2)       PHI B         Im_01000071                                                                                                    | 😑 [04] Channel  | <ul> <li>ВЛ 330 кВ Восточная</li> </ul> | Tm_01000007 | 0.000000    | 11:18:52    | 16-04-21    | Q=0 S=8 L=0 (     | 32) IA     |            |       |
| Телензмерения     Тол 1000009     1000000     11:1852     1604-21     0-9-5-8L-0     32     10     Тол     100000     11:1852     1604-21     0-9-5-8L-0     32     10     Тол     100000     11:1852     1604-21     0-9-5-8L-0     32     10     Ton     100000     11:1852     1604-21     0-9-5-8L-0     32     10     Ton     100000     11:1852     1604-21     0-9-5-8L-0     32     11     1     Ton     100000     11:1852     1604-21     0-9-5-8L-0     32     11     Ton     100000     11:1852     1604-21     0-9-5-8L-0     32     11     Ton     100000     11:1852     1604-21     0-9-5-8L-0     32     11     Ton     100000     11:1852     1604-21     0-9-5-8L-0     32     11     Ton     100000     11:1852     1604-21     0-9-5-8L-0     32     11     Ton     100000     11:1852     1604-21     0-9-5-8L-0     32     11     Ton     100000     11:1852     1604-21     0-9-5-8L-0     32     11     Ton     100001     11:1852     1604-21     0-9-5-8L-0     32     11     Ton     100001     11:1852     1604-21     0-9-5-8L-0     32     11     Ton     100001     11:1852     1604-21     0-9-5-8L-0     32     145     Ton     100001     11:1852     1604-21     0-9-5-8L-0     32     145     Ton     100001     11:1852     1604-21     0-9-5-8L-0     32     145     Ton     100001     11:1852     1604-21     0-9-5-8L-0     32     145     Ton     100001     11:1852     1604-21     0-9-5-8L-0     32     145     Ton     100001     11:1852     1604-21     0-9-5-8L-0     32     145     Ton     100001     11:1852     1604-21     0-9-5-8L-0     32     145     Ton     100001     11:1852     1604-21     0-9-5-8L-0     32     145     Ton     100001     11:1852     1604-21     0-9-5-8L-0     32     14     Ton     100001     11:1852     1604-21     0-9-5-8L-0     32     14     Ton     100001     11:1852     1604-21     0-9-5-8L-0     32     14     Ton     100001     11:1852     1604-21     0-9-5-8L-0     32     14     Ton     100001     11:1852     1604-21     0-9-5-8L-0     32     14     Ton     100001     11:1852     1604-21     0-5-8L-0                                                                                             | Ė- MIP-02 :     | Nº 01060403                             | Tm_01000008 | 0.000000    | 11:18:52    | 16-04-21    | Q=0 S=8 L=0 (     | 32) IB     |            |       |
| ПО 000000 11:1852 16:04-21 0-05-80 L=0 (32) PHI A             Тm_01000000 0.000000 11:1852 16:04-21 0-05-80 L=0 (32) PHI A             Tm_01000000 0.000000 11:1852 16:04-21 0-05-80 L=0 (32) PHI A             Tm_01000000 0.000000 11:1852 16:04-21 0-05-80 L=0 (32) PHI C             Tm_01000000 0.000000 11:1852 16:04-21 0-05-80 L=0 (32) PHI C             Tm_01000000 0.000000 11:1852 16:04-21 0-05-80 L=0 (32) PHI C             Tm_01000000 0.000000 11:1852 16:04-21 0-05-80 L=0 (32) ANGA             Tm_01000000 0.000000 11:1852 16:04-21 0-05-80 L=0 (32) ANGA             Tm_01000001 0.000000 11:1852 16:04-21 0-05-80 L=0 (32) ANGA             Tm_01000010 0.000000 11:1852 16:04-21 0-05-80 L=0 (32) ANGA             Tm_01000010 0.000000 11:1852 16:04-21 0-05-80 L=0 (32) ANGA             Tm_01000010 0.000000 11:1852 16:04-21 0-05-80 L=0 (32) LAB             Tm_01000014 0.000000 11:1852 16:04-21 0-05-80 L=0 (32) UAB             Tm_01000014 0.000000 11:1852 16:04-21 0-05-80 L=0 (32) UAA             Tm_01000014 0.000000 11:1852 16:04-21 0-05-80 L=0 (32) UAA             Tm_01000014 0.000000 11:1852 16:04-21 0-05-80 L=0 (32) PA             Tm_01000018 0.000000 11:1852 16:04-21 0-05-80 L=0 (32) PA             Tm_01000018 0.000000 11:1852 16:04-21 0-05-80 L=0 (32) PA             Tm_01000018 0.000000 11:1852 16:04-21 0-05-80 L=0 (32) PA             Tm_01000018 0.000000 11:1852 16:04-21 0-05-80 L=0 (32) PA             Tm_01000018 0.000000 11:1852 16:04-21 0-05-80 L=0 (32) PA             Tm_01000018 0.000000 11:1852 16:04-21 0-05-80 L=0 (32) PB             Tm_01000018 0.000000 11:1852 16:04-21 0-05-80 L=0 (32) PB             Tm_01000018 0.000000 11:1852 16:04-21 0-05-80 L=0 (32) PB             Tm_01000018 0.000000 11:1852 16:04-21 0-05-80 L=0 (32) SA             Tm_01000018 0.000000 11:1852 16:04-21 0-05-80 L=0 (32) SA             Tm_01000018 0.000000 11:1852 16:04-21 0-05-80 L=0 (32) SA             Tm_01000018 0.000000 11:1852 16:04-21 0-05-80 L=0 (32) SA             Tm_0100                                                                                                    | - Tere          | измерения                               | Tm 01000009 | 0.000000    | 11:18:52    | 16-04-21    | Q=0 S=8 L=0 (     | 32) IC     |            |       |
| В) МПР.02: № 01060503         Полновов соворания         - <>> Time Keeper         ICPCON         III: PD.02: № 01060503         - <>> Time Keeper         III: COUDOUD       0.000000         11:1852       16:04-21       Q=0 S=8 L=01       32)       PHI B         Tim_01000004       0.000000       11:1852       16:04-21       Q=0 S=8 L=01       32)       PHI B         Tim_01000007       0.000000       11:1852       16:04-21       Q=0 S=8 L=01       32)       PHI B         Tim_01000007       0.000000       11:1852       16:04-21       Q=0 S=8 L=01       32)       PHI B         Tim_01000001       0.000000       11:1852       16:04-21       Q=0 S=8 L=01       32)       PA         Tim_01000012       0.000000       11:1852       16:04-21       Q=0 S=8 L=01       32)       UAB         Tim_01000012       0.000000       11:1852       16:04-21       Q=0 S=8 L=01       32)       UAB         Tim_01000015       0.000000       11:1852       16:04-21       Q=0 S=8 L=01       32)       UCA         Tim_01000017       0.000000       11:1852       16:04-21       Q=0 S=8 L=01       32)       PA         Tim_01000017                                                                                                    | E (05) Channel  | - KBII 330 KB Konopeka                  | Tm_0100000a | 0.000000    | 11:18:52    | 16-04-21    | Q=0 S=8 L=0 (     | 32) 10     |            |       |
| <ul> <li>             Тап. 0100000:</li> <li>             Понизистрения             <ul> <li></li></ul></li></ul>                                                                                                    |                 | NE 010E0E02                             | Tm_0100000b | 0.000000    | 11:18:52    | 16-04-21    | Q=0 S=8 L=0 (     | 32) PHLA   |            |       |
|                                                                                                    | ⊡ mir-uz .      | N- 01060303                             | Tm_0100000c | 0.000000    | 11:18:52    | 16-04-21    | Q=0 S=8 L=0 (     | 32) PHI B  |            |       |
| <br>                                                                                                    | I ene           | измерения                               | Tm_0100000d | 0.000000    | 11:18:52    | 16-04-21    | Q=0 S=8 L=0 (     | 32) PHI C  |            |       |
| ICPCON       Tm_01000007       0.000000       11:18:52       16:04:21       Q=0 S=8 L=01       32)       ANGB         Tm_01000011       0.000000       11:18:52       16:04:21       Q=0 S=8 L=01       32)       ANGB         Tm_01000011       0.000000       11:18:52       16:04:21       Q=0 S=8 L=01       32)       ANGE         Tm_01000011       0.000000       11:18:52       16:04:21       Q=0 S=8 L=01       32)       UAB         Tm_01000013       0.000000       11:18:52       16:04:21       Q=0 S=8 L=01       32)       UAC         Tm_01000015       0.000000       11:18:52       16:04:21       Q=0 S=8 L=01       32)       UAA         Tm_01000015       0.000000       11:18:52       16:04:21       Q=0 S=8 L=01       32)       PA         Tm_01000018       0.000000       11:18:52       16:04:21       Q=0 S=8 L=01       32)       PA         Tm_01000018       0.000000       11:18:52       16:04:21       Q=0 S=8 L=01       32)       PA         Tm_01000018       0.000000       11:18:52       16:04:21       Q=0 S=8 L=01       32)       QA         Tm_01000019       0.000000       11:18:52       16:04:21       Q=0 S=8 L=01       32)       QA                                                                                                    | > Time Kee      | eper                                    | Tm_0100000e | 0.000000    | 11:18:52    | 16-04-21    | Q=0 S=8 L=0 (     | 32) ANGA   |            |       |
| Im_01000010         0.000000         11:1852         16:04-21         Q=0 S=0.L=0(32)         ANGC           Im_01000011         0.000000         11:1852         16:04-21         Q=0 S=0.L=0(32)         T           Im_01000012         0.000000         11:1852         16:04-21         Q=0 S=0.L=0(32)         UAB           Im_01000012         0.000000         11:1852         16:04-21         Q=0 S=0.L=0(32)         UBC           Im_01000016         0.000000         11:1852         16:04-21         Q=0 S=0.L=0(32)         UCA           Im_01000017         0.000000         11:1852         16:04-21         Q=0 S=0.L=0(32)         UCA           Im_01000016         0.000000         11:1852         16:04-21         Q=0 S=0.L=0(32)         UCA           Im_01000017         0.000000         11:1852         16:04-21         Q=0 S=0.L=0(32)         QA           Im_01000017         0.000000         11:1852         16:04-21         Q=0 S=0.L=0(32)         QA           Im_01000016         0.000000         11:1852         16:04-21         Q=0 S=0.L=0(32)         QA           Im_01000016         0.000000         11:1852         16:04-21         Q=0 S=0.L=0(32)         QA           Im_010000016         0.000000         11                                                                                                    | ICPCON          |                                         | Tm_0100000f | 0.000000    | 11:18:52    | 16-04-21    | Q=0 S=8 L=0 (     | 32) ANGB   |            |       |
| Tm_01000011       0.000000       11:18:52       16:04:21       Q=0 S=8 L=01       32)       UAB         Tm_01000013       0.000000       11:18:52       16:04:21       Q=0 S=8 L=01       32)       UAB         Tm_01000014       0.000000       11:18:52       16:04:21       Q=0 S=8 L=01       32)       UAB         Tm_011000014       0.000000       11:18:52       16:04:21       Q=0 S=8 L=01       32)       UAA         Tm_011000015       0.000000       11:18:52       16:04:21       Q=0 S=8 L=01       32)       PA         Tm_011000016       0.000000       11:18:52       16:04:21       Q=0 S=8 L=01       32)       PA         Tm_011000017       0.000000       11:18:52       16:04:21       Q=0 S=8 L=01       32)       PA         Tm_011000018       0.000000       11:18:52       16:04:21       Q=0 S=8 L=01       32)       PA         Tm_01100018       0.000000       11:18:52       16:04:21       Q=0 S=8 L=01       32)       PA         Tm_01100019       0.000000       11:18:52       16:04:21       Q=0 S=8 L=01       32)       QA         Tm_01100010       0.000000       11:18:52       16:04:21       Q=0 S=8 L=01       32)       QC                                                                                                    |                 |                                         | Tm_01000010 | 0.000000    | 11:18:52    | 16-04-21    | Q=0 S=8 L=0 (     | 32) ANGC   |            |       |
| Im_01000012         0.000000         11:18:52         16:04:21         Q=0 S=8 L=0[32]         UAB           Im_01000014         0.000000         11:18:52         16:04:21         Q=0 S=8 L=0[32]         UBC           Im_01000014         0.000000         11:18:52         16:04:21         Q=0 S=8 L=0[32]         UBC           Im_01000015         0.000000         11:18:52         16:04:21         Q=0 S=8 L=0[32]         UBA           Im_01000016         0.000000         11:18:52         16:04:21         Q=0 S=8 L=0[32]         PA           Im_01000017         0.000000         11:18:52         16:04:21         Q=0 S=8 L=0[32]         PB           Im_01000017         0.000000         11:18:52         16:04:21         Q=0 S=8 L=0[32]         PA           Im_01000017         0.000000         11:18:52         16:04:21         Q=0 S=8 L=0[32]         QA           Im_01000018         0.000000         11:18:52         16:04:21         Q=0 S=8 L=0[32]         QA           Im_01000016         0.000000         11:18:52         16:04:21         Q=0 S=8 L=0[32]         QA           Im_01000016         0.000000         11:18:52         16:04:21         Q=0 S=8 L=0[32]         SA           Im_01000016         0.000000                                                                                                    |                 |                                         | Tm_01000011 | 0.000000    | 11:18:52    | 16-04-21    | Q=0 S=8 L=0 (     | 32) T      |            |       |
| Im_01000013         0.000000         11:18:52         16:04:21         Q=0 S=8 L=0[32]         UGA           Im_01000015         0.000000         11:18:52         16:04:21         Q=0 S=8 L=0[32]         UGA           Im_01000015         0.000000         11:18:52         16:04:21         Q=0 S=8 L=0[32]         UGA           Im_01000015         0.000000         11:18:52         16:04:21         Q=0 S=8 L=0[32]         PA           Im_01000016         0.000000         11:18:52         16:04:21         Q=0 S=8 L=0[32]         PC           Im_01000017         0.000000         11:18:52         16:04:21         Q=0 S=8 L=0[32]         PC           Im_01000019         0.000000         11:18:52         16:04:21         Q=0 S=8 L=0[32]         QA           Im_01000016         0.000000         11:18:52         16:04:21         Q=0 S=8 L=0[32]         QA           Im_01000016         0.000000         11:18:52         16:04:21         Q=0 S=8 L=0[32]         QC           Im_01000016         0.000000         11:18:52         16:04:21         Q=0 S=8 L=0[32]         Q           Im_01000016         0.000000         11:18:52         16:04:21         Q=0 S=8 L=0[32]         S           Im_01000016         0.000000         <                                                                                                    |                 |                                         | Tm_01000012 | 0.000000    | 11:18:52    | 16-04-21    | Q=0 S=8 L=0 (     | 32) UAB    |            |       |
| Im_01000014         0.000000         11:18:52         16:04:21         Q=0 S=8 L=0[32]         QA           Im_01000016         0.000000         11:18:52         16:04:21         Q=0 S=8 L=0[32]         PA           Im_01000016         0.000000         11:18:52         16:04:21         Q=0 S=8 L=0[32]         PA           Im_01000016         0.000000         11:18:52         16:04:21         Q=0 S=8 L=0[32]         PA           Im_01000018         0.000000         11:18:52         16:04:21         Q=0 S=8 L=0[32]         PA           Im_01000018         0.000000         11:18:52         16:04:21         Q=0 S=8 L=0[32]         QA           Im_01000019         0.000000         11:18:52         16:04:21         Q=0 S=8 L=0[32]         QA           Im_01000010         0.11:18:52         16:04:21         Q=0 S=8 L=0[32]         QA           Im_01000010         0.11:18:52         16:04:21         Q=0 S=8 L=0[32]         QA           Im_01000010         0.11:18:52         16:04:21         Q=0 S=8 L=0[32]         QA           Im_01000010         0.000000         11:18:52         16:04:21         Q=0 S=8 L=0[32]         SA           Im_01000021         0.000000         11:18:52         16:04:21         Q=0 S=8 L=0[32] <th></th> <th></th> <th>Tm_01000013</th> <th>0.000000</th> <th>11:18:52</th> <th>16-04-21</th> <th>Q=0 S=8 L=0 (</th> <th>32) UBC</th> <th></th> <th></th>                                                                                                    |                 |                                         | Tm_01000013 | 0.000000    | 11:18:52    | 16-04-21    | Q=0 S=8 L=0 (     | 32) UBC    |            |       |
| Im_01000015         0.000000         11:1852         16:04-21         Q=0 S=0.L=0(32)         PA           Tm_01000016         0.000000         11:1852         16:04-21         Q=0 S=0.L=0(32)         PB           Tm_01000017         0.000000         11:1852         16:04-21         Q=0 S=0.L=0(32)         PB           Tm_01000017         0.000000         11:1852         16:04-21         Q=0 S=0.L=0(32)         PC           Tm_01000019         0.000000         11:1852         16:04-21         Q=0 S=0.L=0(32)         QA           Tm_01000019         0.000000         11:1852         16:04-21         Q=0 S=0.L=0(32)         QA           Tm_01000016         0.000000         11:1852         16:04-21         Q=0 S=0.L=0(32)         QA           Tm_01000016         0.000000         11:1852         16:04-21         Q=0 S=0.L=0(32)         QA           Tm_01000016         0.000000         11:1852         16:04-21         Q=0 S=0.L=0(32)         SA           Tm_01000016         0.000000         11:1852         16:04-21         Q=0 S=0.L=0(32)         SA           Tm_01000016         0.000000         11:1852         16:04-21         Q=0 S=0.L=0(32)         SS           Tm_01000021         0.000000         11:1852 </th <th></th> <th></th> <th>Tm_01000014</th> <th>0.000000</th> <th>11:18:52</th> <th>16-04-21</th> <th>Q=0 S=8 L=0 (</th> <th>32) UCA</th> <th></th> <th></th>                                                                                                    |                 |                                         | Tm_01000014 | 0.000000    | 11:18:52    | 16-04-21    | Q=0 S=8 L=0 (     | 32) UCA    |            |       |
| Im_01000016         0.000000         11:18:52         16:04:21         Q=0 S=8 L=0(32)         P8           Im_01000017         0.000000         11:18:52         16:04:21         Q=0 S=8 L=0(32)         PC           Im_01000018         0.000000         11:18:52         16:04:21         Q=0 S=8 L=0(32)         PC           Im_01000018         0.000000         11:18:52         16:04:21         Q=0 S=8 L=0(32)         QA           Im_01000018         0.000000         11:18:52         16:04:21         Q=0 S=8 L=0(32)         QA           Im_01000016         0.000000         11:18:52         16:04:21         Q=0 S=8 L=0(32)         QA           Im_01000016         0.000000         11:18:52         16:04:21         Q=0 S=8 L=0(32)         QA           Im_01000016         0.000000         11:18:52         16:04:21         Q=0 S=8 L=0(32)         SA           Im_01000021         0.000000         11:18:52         16:04:21         Q=0 S=8 L=0(32)         SA           Im_01000021         0.000000         11:18:52         16:04:21         Q=0 S=8 L=0(32)         S           Im_01000021         0.000000         11:18:52         16:04:21         Q=0 S=8 L=0(32)         S           Im_01000021         0.000000                                                                                                    |                 |                                         | Tm_01000015 | 0.000000    | 11:18:52    | 16-04-21    | Q=0 S=8 L=0 (     | 32) PA     |            |       |
| Im_01000017         0.000000         11:18:52         16:04:21         Q=0 S=8 L=0[32]         PC           Im_01000019         0.000000         11:18:52         16:04:21         Q=0 S=8 L=0[32]         PA           Im_01000019         0.000000         11:18:52         16:04:21         Q=0 S=8 L=0[32]         QA           Im_01000019         0.000000         11:18:52         16:04:21         Q=0 S=8 L=0[32]         QA           Im_01000010         0.000000         11:18:52         16:04:21         Q=0 S=8 L=0[32]         QA           Im_01000010         0.000000         11:18:52         16:04:21         Q=0 S=8 L=0[32]         QC           Im_01000010         0.000000         11:18:52         16:04:21         Q=0 S=8 L=0[32]         SA           Im_01000016         0.000000         11:18:52         16:04:21         Q=0 S=8 L=0[32]         SA           Im_01000016         0.000000         11:18:52         16:04:21         Q=0 S=8 L=0[32]         SC           Im_01000016         0.000000         11:18:52         16:04:21         Q=0 S=8 L=0[32]         SC           Im_01000021         0.000000         11:18:52         16:04:21         Q=0 S=8 L=0[32]         S           Im_01000021         0.000000 <td< td=""><td></td><td></td><td>Tm_01000016</td><td>0.000000</td><td>11:18:52</td><td>16-04-21</td><td>Q=0 S=8 L=0 (</td><td>32) PB</td><td></td><td></td></td<>                                                                                                    |                 |                                         | Tm_01000016 | 0.000000    | 11:18:52    | 16-04-21    | Q=0 S=8 L=0 (     | 32) PB     |            |       |
| Tm_01000018         0.000000         11:18:52         16:04:21         Q=0 S=8 L=0 (32)         PA           Tm_01000019         0.000000         11:18:52         16:04:21         Q=0 S=8 L=0 (32)         QA           Tm_0100001a         0.000000         11:18:52         16:04:21         Q=0 S=8 L=0 (32)         QA           Tm_0100001b         0.000000         11:18:52         16:04:21         Q=0 S=8 L=0 (32)         QB           Tm_0100001b         0.000000         11:18:52         16:04:21         Q=0 S=8 L=0 (32)         QA           Tm_0100001c         0.000000         11:18:52         16:04:21         Q=0 S=8 L=0 (32)         SA           Tm_0100001d         0.000000         11:18:52         16:04:21         Q=0 S=8 L=0 (32)         SA           Tm_0100001d         0.000000         11:18:52         16:04:21         Q=0 S=8 L=0 (32)         SC           Tm_01000021         0.000000         11:18:52         16:04:21         Q=0 S=8 L=0 (32)         SinQS                                                                                                    |                 |                                         | Tm_01000017 | 0.000000    | 11:18:52    | 16-04-21    | Q=0 S=8 L=0 (     | 32) PC     |            |       |
| Im_01000019         0.000000         11:18:52         16:04:21         Q=0 S=8 L=0[32]         QA           Im_0100001b         0.000000         11:18:52         16:04:21         Q=0 S=8 L=0[32]         QB           Im_0100001b         0.000000         11:18:52         16:04:21         Q=0 S=8 L=0[32]         QC           Im_0100001b         0.000000         11:18:52         16:04:21         Q=0 S=8 L=0[32]         QC           Im_0100001b         0.000000         11:18:52         16:04:21         Q=0 S=8 L=0[32]         QC           Im_0100001b         0.000000         11:18:52         16:04:21         Q=0 S=8 L=0[32]         SA           Im_0100001b         0.000000         11:18:52         16:04:21         Q=0 S=8 L=0[32]         SA           Im_01000020         0.000000         11:18:52         16:04:21         Q=0 S=8 L=0[32]         SC           Im_01000021         0.000000         11:18:52         16:04:21         Q=0 S=8 L=0[32]         S           Im_01000021         0.000000         11:18:52         16:04:21         Q=0 S=8 L=0[32]         S           Im_01000021         0.000000         11:18:52         16:04:21         Q=0 S=8 L=0[32]         S           Im_011000021         0.0000000 <td< td=""><td></td><td></td><td>Tm_01000018</td><td>0.000000</td><td>11:18:52</td><td>16-04-21</td><td>Q=0 S=8 L=0 (</td><td>32) P</td><td></td><td></td></td<>                                                                                                    |                 |                                         | Tm_01000018 | 0.000000    | 11:18:52    | 16-04-21    | Q=0 S=8 L=0 (     | 32) P      |            |       |
| Im_0100001a         0.000000         11:18:52         16:04:21         Q=0 S=8 L=0[32]         QB           Im_0100001b         0.000000         11:18:52         16:04:21         Q=0 S=8 L=0[32]         QC           Im_0100001c         0.000000         11:18:52         16:04:21         Q=0 S=8 L=0[32]         Q           Im_0100001c         0.000000         11:18:52         16:04:21         Q=0 S=8 L=0[32]         Q           Im_0100001c         0.000000         11:18:52         16:04:21         Q=0 S=8 L=0[32]         SA           Im_0100001c         0.000000         11:18:52         16:04:21         Q=0 S=8 L=0[32]         SB           Im_0100001f         0.000000         11:18:52         16:04:21         Q=0 S=8 L=0[32]         SC           Im_01000021         0.000000         11:18:52         16:04:21         Q=0 S=8 L=0[32]         S           Im_01000021         0.000000         11:18:52         16:04:21         Q=0 S=8 L=0[32]         SinQS                                                                                                    |                 |                                         | Tm_01000019 | 0.000000    | 11:18:52    | 16-04-21    | Q=0 S=8 L=0 (     | 32) Q.A    |            |       |
| Im_0100001b         0.000000         11:18:52         16:04:21         Q=0 S=8 L=0[32]         Q           Im_0100001d         0.000000         11:18:52         16:04:21         Q=0 S=8 L=0[32]         Q           Im_0100001d         0.000000         11:18:52         16:04:21         Q=0 S=8 L=0[32]         SA           Im_0100001d         0.000000         11:18:52         16:04:21         Q=0 S=8 L=0[32]         SA           Im_0100001d         0.000000         11:18:52         16:04:21         Q=0 S=8 L=0[32]         SA           Im_01000020         0.000000         11:18:52         16:04:21         Q=0 S=8 L=0[32]         SC           Im_01000021         0.000000         11:18:52         16:04:21         Q=0 S=8 L=0[32]         S           Im_01000021         0.000000         11:18:52         16:04:21         Q=0 S=8 L=0[32]         S           Im_01000021         0.000000         11:18:52         16:04:21         Q=0 S=8 L=0[32]         S           Im_01000021         0.000000         11:18:52         16:04:21         Q=0 S=8 L=0[32]         S           Im_01000021         0.000000         11:18:52         16:04:21         Q=0 S=8 L=0[32]         S           Im_01000022         0.000000         11:18                                                                                                    |                 |                                         | Tm_0100001a | 0.000000    | 11:18:52    | 16-04-21    | Q=0 S=8 L=0 (     | 32) QB     |            |       |
| Im_0100001c         0.000000         11:18:52         16:04:21         Q=0 S=8 L=0[32]         SA           Im_0100001e         0.000000         11:18:52         16:04:21         Q=0 S=8 L=0[32]         SA           Im_0100001e         0.000000         11:18:52         16:04:21         Q=0 S=8 L=0[32]         SA           Im_0100001e         0.000000         11:18:52         16:04:21         Q=0 S=8 L=0[32]         SC           Im_01000021         0.000000         11:18:52         16:04:21         Q=0 S=8 L=0[32]         SC           Im_01000021         0.000000         11:18:52         16:04:21         Q=0 S=8 L=0[32]         SC           Im_01000021         0.000000         11:18:52         16:04:21         Q=0 S=8 L=0[32]         SC           Im_01000021         0.000000         11:18:52         16:04:21         Q=0 S=8 L=0[32]         SI           Vent         Description         Comments         Ime         Ime         Ime           CH4444         Ceptep         Fortor K pa6ore         Ime         Ime         Ime                                                                                                    |                 |                                         | Tm_0100001b | 0.000000    | 11:18:52    | 16-04-21    | Q=0 S=8 L=0 (     | 32) QC     |            |       |
| Im_0100001d         0.000000         11:18:52         16:04:21         Q=0 S=8 L=0(32)         SA           Im_0100001f         0.000000         11:18:52         16:04:21         Q=0 S=8 L=0(32)         SB         Im_0100001f           Im_0100001f         0.000000         11:18:52         16:04:21         Q=0 S=8 L=0(32)         SC           Im_0100001f         0.000000         11:18:52         16:04:21         Q=0 S=8 L=0(32)         SC           Im_0100002f         0.000000         11:18:52         16:04:21         Q=0 S=8 L=0(32)         S           Im_0100002f         0.000000         11:18:52         16:04:21         Q=0 S=8 L=0(32)         S           Vent         Description         Comments         Time         Im         Im           D+фигурация         Crarистика         B         Конфигурация 7 Hanp., 0 Cver., 228 TИ и 0 TC         11:18:52         16:04:2021           Hициализация         Сервер         Готов к работе         11:18:52         16:04:2021                                                                                                    |                 |                                         | Tm_0100001c | 0.000000    | 11:18:52    | 16-04-21    | Q=0 S=8 L=0 (     | 32) Q      |            |       |
| Im_0100001e         0.000000         11:18:52         16:04:21         Q=0 S=8 L=0 (32)         SE           Im_01000020         0.000000         11:18:52         16:04:21         Q=0 S=8 L=0 (32)         SE           Im_01000021         0.000000         11:18:52         16:04:21         Q=0 S=8 L=0 (32)         SE           Im_01000021         0.000000         11:18:52         16:04:21         Q=0 S=8 L=0 (32)         SE           Vent         Description         Comments         Ime         Ime           Dr40игурация         Статистика         B конфигурация 7 Hanp., 0 Cver., 228 T/V и 0 TC         11:18:52         16:04:2021           Intuanavagura         Сервер         Готов к работе         11:18:52         16:04:2021                                                                                                    |                 |                                         | Tm_0100001d | 0.000000    | 11:18:52    | 16-04-21    | Q=0 S=8 L=0 (     | 32) S.A    |            |       |
| Im_0100001f         0.000000         11:18:52         16:04:21         Q=0 S=8 L=0 (32)         SC           Im_01000021         0.000000         11:18:52         16:04:21         Q=0 S=8 L=0 (32)         S           Im_01000021         0.000000         11:18:52         16:04:21         Q=0 S=8 L=0 (32)         S           vent         Description         Comments         Time         Im           онфигурация         Статистика         В конфигурация / Напр., 0 Счет., 228 ТИ и 0 ТС         11:18:52         16:04-2021           пициализация         Сереер         Готов к работе         11:18:52         16:04-2021                                                                                                    |                 |                                         | Tm_0100001e | 0.000000    | 11:18:52    | 16-04-21    | Q=0 S=8 L=0 (     | 32) SB     |            |       |
| Tm_01000020         0.000000         11:18:52         16:04:21         Q=0 S=8 L=0 (32)         S           Tm_01000021         Comments         Time         Ordputrypaques         Time         Ordputrypaques         Time         Ordputrypaques         Time         Ordputrypaques         Time         Ordputrypaques         Time         Ordputrypaques         Time         Ordputrypaques         Time         Ordputrypaques         Ordputrypaques         Crametruk         B конфикrypaques         Crametruk         Ceppep         Foros к padore         Time         Ordputrypaques         Official State         Official State         Offici                                                                                                    |                 |                                         | Tm_0100001f | 0.000000    | 11:18:52    | 16-04-21    | Q=0 S=8 L=0 (     | 32) SC     |            |       |
| Impol 10000021         0.00000001         11:18:52         16:04-21         Q=0 S=8 L=0 (32)         SinQ S           Event         Description         Comments         Time         Impol 2000000000000000000000000000000000000                                                                                                    |                 | >                                       | Tm_01000020 | 0.000000    | 11:18:52    | 16-04-21    | Q=0 S=8 L=0 (     | 32) S      |            |       |
| Event         Description         Comments         Time           юнфигурация         Статистика         В конфигурация 7 Напр., 0 Счет., 228 ТИ и 0 ТС         11:18:52         16:04-2021           Інициализация         Сервер         Готов к работе         11:18:52         16:04-2021                                                                                                    |                 | >                                       | Tm_01000021 | 0.000000    | 11:18:52    | 16-04-21    | Q=0 S=8 L=0 (     | 32) SinQS  |            |       |
| онфигурация Статистика В конфигурация 7 Напр., 0 Счет., 228 ТИ и 0 ТС 11:18:52 16:04-2021<br>Інициализация Сервер Готов к работе 11:18:52 16:04-2021                                                                                                    | Event           | Description                             | Comments    |             |             |             |                   | Time       |            | <br>_ |
| 1нициализация Сервер Готов к работе 11:18:52 16-04-2021                                                                                                    | Сонфигурация    | Статистика                              | В конфигч   | рации 7 Наг | 1р., 0 Счет | , 228 ТИ и  | 4 0 TC            | 11:18:52   | 16-04-2021 | _     |
|                                                                                                    | Інициализация   | Сервер                                  | Готов к ра  | боте        |             |             |                   | 11:18:52   | 16-04-2021 |       |
|                                                                                                    |                 |                                         |             |             |             |             |                   |            |            |       |
|                                                                                                    |                 |                                         |             |             |             |             |                   |            |            | <br>_ |
|                                                                                                    | n ch c          |                                         |             |             |             |             |                   |            |            |       |

Рисунок 1. Главное окно SmWAMS

Интерфейс приложения позволяет определять статус УСВИ и спутникового приемника, просматривать данные измерений в реальном времени и переключаться между УСВИ, входящими в состав ПТК.

### 4.1.2 Интерфейс приложения MIP\_DCR104

Для передачи данных на верхний уровень по протоколу МЭК 870-5-104 на сервере SMART-WAMS 2 устанавливается приложение MIP\_DCR104, которое получает данные от

циклического буфера приложения SmWAMS и передает полученные данные по Ethernet на верхний уровень. Структурная схема передачи данных на верхний уровень по протоколу МЭК 870-5-104 представлена на рисунке 2

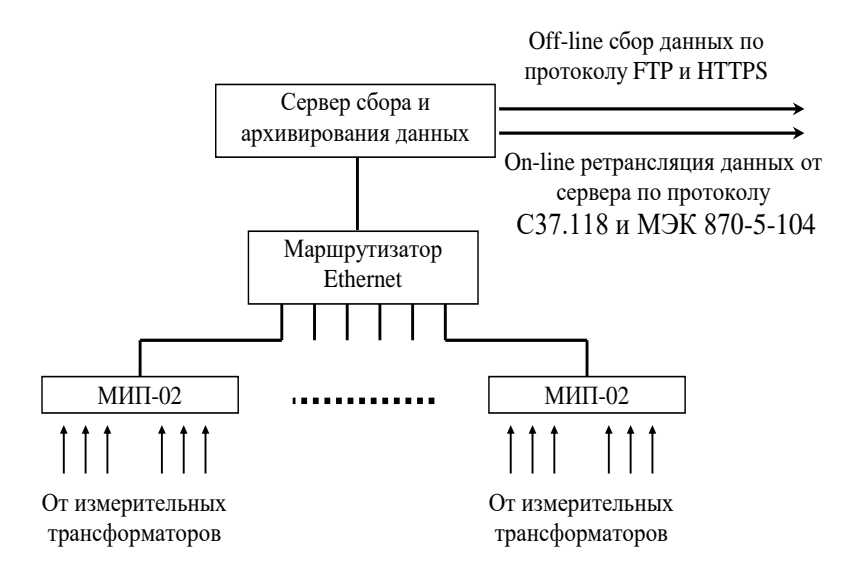

Рисунок 2. - Схема передачи данных по протоколу МЭК 870-5-104

Приложение MIP\_DCR104 запускается автоматически сервисом Reanimator, встроенным в образ операционной системы. Для этого она должна быть расположена в папке C:\\_RTsoft.WAMS\ MIP\_DCR104. При запуске приложение автоматически сворачивается в трей. На рисунке 3 представлено главное окно приложения MIP\_DCR104.

| ** "MIPs IEC104-Server(M)"/v2.0.1.47.E3/05.2012           IEC104 СЕРВЕР-РЕТРАНСЛЯТОР<br>ПОДКЛЮЧЕНО МИПОВ: 0           ПОДКЛЮЧЕНО КЛИЕНТОВ: 0           АКТИВНЫХ КЛИЕНТОВ: 0           ПОЛУЧЕНО ПАКЕТОВ: 0           ПЕРЕДАНО ПАКЕТОВ: 0 | Скрыть окно | X |
|----------------------------------------------------------------------------------------------------|-------------|---|
| ]<br>C:\_RTSoft.WAMS\MIP_DCR104M\MIP_DCR104m.ini                                                                                                    |             |   |

Рисунок 3. Главное окно приложения MIP\_DCR104

В главном окне указываются:

- количество подключенных МИП;
- количество подключенных клиентов (устройств верхнего уровня);
- количество активных клиентов, с которыми осуществляется обмен данными;
- количество полученных и переданных пакетов

#### 4.1.3 Интерфейс приложения C37\_SERVER

Для реализации передачи данных по протоколу C37.118.2 на сервере SMART-WAMS 2 устанавливается приложение C37\_Server, которая получает данные от приложения SmWAMS, производит формирование пакетов данных в соответствии со стандартом C37.118 и передает

сформированные пакеты C37.118.2 по каналам Ethernet на ПК верхнего уровня. Структурная схема передачи данных на верхний уровнь по протоколу C37.118.2 приведена на рисунке 2.

Стандартно приложения C37\_Server осуществляет передачу 12-ти фазоров:

- 3 фазора токи по каждой фазе;
- 3 фазора напряжения по каждой фазе;
- 3 фазора токи нулевой, прямой и обратной последовательностей;

- 3 фазора - напряжения нулевой, прямой и обратной последовательностей.

Кроме того, C37\_Server осуществляет передачу значений частоты и скорости ее изменения. Дополнительно имеется возможность передавать в составе кадра C37.118 все данные от МИП, поступившие на коммуникационный сервер в формате, соответствующем протоколу C37.118.2.

Для проверки передачи данных на верхний уровень может быть использована программа PMU Connection Tester или аналогичная. Для устройств верхнего уровня коммуникационный сервер воспринимается как устройство PMU (phasor measurement unit – устройство измерения фазоров), которое выполняет векторные измерения напряжений и токов на основной частоте.

Приложение C37\_Server запускается автоматически сервисом Reanimator, встроенным в образ операционной системы. Для этого она должна быть расположена в папке C:\\_RTsoft.WAMS\C37\_SERVER (при запуске автоматически сворачивается в трей).

На рисунке 4 представлено меню приложения C37\_SERVER, а на рисунке 5 показано главное окно приложения.

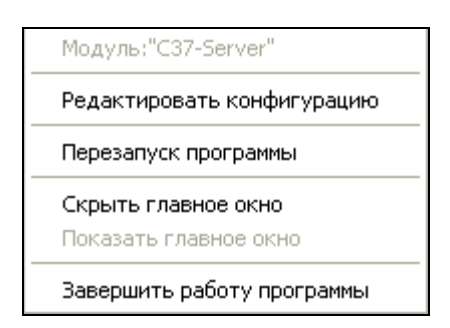

Рисунок 4. Меню приложения C37\_SERVER

10 RU.ЛКЖТ. 00134-02 34 01

| СЗ7 СЕРВЕР<br>подключено рил: 10<br>подключено кливнтов: 0<br>активных кливнтов: 0<br>получено пакетов: 0<br>передано пакетов: 0<br>передано пакетов: 0 | Скрыть окно        |
|----------------------------------------------------------------------------------------------------|--------------------|
|                                                                                                    | Thebug Info: 0     |
|                                                                                                    |                    |
|                                                                                                    |                    |
| 1. CD THEY SMADT WANS 171120111 OFMASH OFDAS DVU1031 OFMAS T                                                                                            | TE CERDARA CERSERS |

Рисунок 5. Главное окно приложения C37\_SERVER

В главном окне указываются:

- количество подключенных PMU;
- количество подключенных клиентов (устройств верхнего уровня);
- количество активных клиентов, с которыми осуществляется обмен данными;
- количество принятых и переданных пакетов;
- количество переданных нулевых пакетов.

Количество клиентов ограниченно десятью.

Информация о событиях в работе приложения C37\_SERVER записывается в лог-файле C37\_Server.log (C:\\_RTSoft.WAMS\C37\_SERVER\ C37\_Server.log).

Пример лог-файла приложения C37\_SERVER:

Oct 13 15:30:58.768 2020 : C37\_Server запущен. Версия 2.0.93.02.MP Oct 13 15:30:59.003 2020 : Сервер подключен. Oct 13 15:30:59.596 2020 : PMU 192.168.63.16 1. Связь установлена. [C37] Oct 13 15:30:59.596 2020 : PMU 192.168.63.15 1. Связь установлена. [C37] Oct 13 15:31:12.109 2020 : Client 1: CONNECT ( 127.0.0.1 4717 ) Oct 13 15:31:12.124 2020 : Client 1: Turn OFF transmission of data frames Oct 13 15:31:12.624 2020 : Client 1: Turn OFF transmission of data frames Oct 13 15:31:12.624 2020 : Client 1: Send CFG-2 frame Oct 13 15:31:12.640 2020 : Client 1: Turn ON transmission of data frames

В лог-файле приложения C37\_SERVER фиксируются события с меткой времени:

- запуска-останова приложения C37\_SERVER;

- установления-потери связи с PMU;

- подключения клиентов (с указанием IP-адреса и порта, с которых клиентом было выполнено подключение);
- получения команд от клиентов.

### 4.1.4 Интерфейс менеджера приложений SW\_APP\_CONTROL

Менеджер приложений находится в одноименной папка **SW\_APP\_CONTROL**. Менеджер предназначен для активации/деактивации автоматического перезапуска основных приложений, входящих в состав ПО SMART-WAMS 2. SW\_APP\_CONTROL может работать как в связке с приложением Reanimator, так и самостоятельно. Менеджер повышает удобство работы и облегчает конфигурирование и наладку ПТК.

Менеджер приложений позволяет выборочно запускать приложения, входящие в состав ПО SMART-WAMS 2 (клавиша «Открыть»), или включать автозапуск приложений – поле «Автозапуск». Запустить менеджер приложений SW\_APP\_CONTROL.exe можно из папки SW\_APP\_CONTROL. По умолчанию после запуска SW\_APP\_CONTROL находится в трее. Найдите в трее значок 🔊 и дважды щелкните по нему. Появится окно менеджера приложений (рисунок 6). Чтобы убрать приложение в трей нужно нажать на клавишу "Скрыть окно".

Наименования приложений, которые можно запускать при помощи SW\_APP\_CONTROL, находятся в рамке. При нажатии на клавишу "Открыть" можно запустить нужное приложение без возможности его автозапуска.

При установке галочки в поле "Автозапуск" выбранное приложение будет автоматически запускаться в случае его принудительного или аварийного завершения. Снятие галочки отменяет автозапуск приложений.

|    | Искра Технологии. ПТК SMART-WAMS 2.<br>Менедж                                                      | ер приложений.                             | Скрыть окно               |
|----|----------------------------------------------------------------------------------------------------|--------------------------------------------|---------------------------|
|    | Приложение: SmWAMS                                                                                 | Открыть                                    | 🗌 Автозапуск              |
|    | Приложение: C37_SERVER                                                                             | Открыть                                    | 🗌 Автозапуск              |
|    | Приложение: MIP_DCR104M                                                                            | Открыть                                    | 🥅 Автозапуск              |
|    | Приложение: SW_STATE_MONITOR                                                                       | Открыть                                    | 🥅 Автозапуск              |
| ]" | Приложение: SW_MONITOR_D                                                                           | Открыть                                    | 🥅 Автозапуск              |
|    | Приложение: SW_MONITOR_A                                                                           | Открыть                                    | 🥅 Автозапуск              |
|    | 01-06-2022 15:39:40 Внешняя служба АВТОЗАПУСК с<br>01-06-2022 15:39:40 SW_APP_CONTROL запущен. Вер | отключена! Работае:<br>осия 2.0.2.100.01.( | г приложение.<br>32 ===== |

Рисунок 6. Окно менеджера приложений SW\_APP\_CONTROL.

# 4.2 Диагностика работы ПО SMART-WAMS 24.2.1 Состав подсистемы диагностики на базе панельного компьютера

Подсистема диагностики и сигнализации состоит из панельного компьютера БТ-10-рез-ПК (или аналогичного), модуля ввода-вывода дискретных сигналов Advantech USB-4761 и реле с двумя группами контактов.

Панельный компьютер с сенсорным экраном, вмонтированный в шкаф регистратора, показан на рисунке 7.

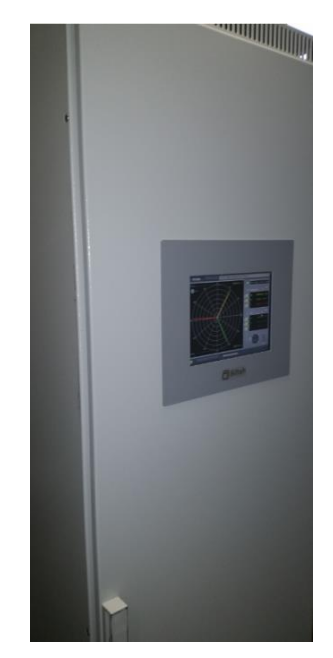

Рисунок 7. Внешний вид шкафа с панельным компьютером подсистемы диагностики

## 4.2.2 Организация передачи данных в подсистеме диагностики

Программная часть подсистемы диагностики и сигнализации на панельном компьютере организована следующим образом:

На коммуникационном сервере регистратора установлено программное обеспечение «Sm\_WAMS Diagnostic Monitor-Server», которое состоит из SW\_MONITOR\_D.exe, RtSoftChan.dll, RtSoftWireDLL.dll, SW\_Monitor\_D.ini:

- SW\_MONITOR\_D.exe исполняемый файл приложения Sm\_WAMS Diagnostic Monitor-Server;
- RtSoftChan.dll и RtSoftWireDLL.dll необходимые библиотеки;
- SW\_Monitor\_D.ini конфигурационный файл приложения SW\_Monitor\_D.

На панельном компьютере установлено программное обеспечение SW\_PANEL\_D в составе файлов SW\_PANEL\_D.exe, SW\_PANEL\_D.ini, SW\_PANEL\_D.log:

- SW\_PANEL\_D.exe исполняемый файл приложения SW\_PANEL\_D;
- SW\_PANEL\_D.ini конфигурационный файл приложения SW\_PANEL\_D;

– SW\_PANEL\_D.log – лог-файл приложения SW\_PANEL\_D.

Передача данных о состоянии регистратора с коммуникационного сервера на панельный компьютер в приложение SW\_PANEL\_D.exe, производиться через приложение «Sm\_WAMS Diagnostic Monitor-Server» по протоколу C37.118. Период передачи данных - 200 мс.

Графические отображения текущих данных измерений и диагностические данные выводятся на сенсорный экран панельного компьютера через интерфейс приложения SW\_PANEL\_D.

### 4.2.3 Авторизация в системе

Авторизация на сервере необходима для внесения каких-либо изменений в режим функционирования ПО, в конфигурацию сервера, для мониторинга параметров электрической сети и для диагностики ПТК SMART-WAMS 2

Для авторизации необходимо подключится на удалённый сервер КСВД (п.3.1), вести пароль и логин пользователя. Значения по умолчанию:

- Пользователь: SOCDU

– Пароль: SOCDU

### 4.2.4 Описание работы приложения SmWAMS

В левом верхнем окне основного окна приложения SmWAMS, в соответствии с конфигурационным файлом C:\\_RTSoft.WAMS\User\Upload\wams\_ftp.xml, указаны измерительные каналы (Channel 01, Channel 02) УСВИ, подключенных к серверу регистратора SMART-WAMS-2, сервис TimeKeeper и контроллер подсистемы диагностики и сигнализации ICPCON.

При выборе одного из измерительных каналов, в правом окне отображаются его наименование («ВЛ 500 кВ Заинская ГРЭС – Киндери 1»), идентификатор (St00000003), IP-адрес МИП-02 (192.168.63.44), время и статус (рисунок 8).

14 RU.ЛКЖТ. 00134-02 34 01

| () Smart WAMS v2                                     | 2.0.2.41+.E2P                       | <b>)</b> |          |                                |                            |                          | ×           |
|------------------------------------------------------|-------------------------------------|----------|----------|--------------------------------|----------------------------|--------------------------|-------------|
| View "Configuration E                                | <u>t</u> eip                        |          |          |                                |                            |                          |             |
| 🖻 🖬   X 🖻 🖻                                          | 188                                 |          |          |                                |                            |                          |             |
| · wams_ftp.xml<br>∴ [01] Channel - B<br>∴ MIP-01 : № | Л 500 кВ Заи<br>04020104<br>мерения |          | Ha       | правление: В∫<br>Протокол: Тео | 1 500 кВ За<br>: 870-5-104 | аинская ГР<br>I. Общий а | 9С-<br>дрес |
| Terrer (021 Channel - B                              | Л 500 кВ Заи                        | Name     |          | Value                          |                            | Time                     | St          |
|                                                      | er                                  | St000000 | 01       | 0                              | 15:36:36                   | 07-02-12                 | Q           |
|                                                      |                                     |          |          |                                |                            |                          | >           |
| Event                                                | Description                         |          | Com      | ments                          |                            | ~                        | ^           |
| Runtime error                                        | Inside TimeKeep                     | per      | COM      | 12 не обраруже                 | ен. TimeKe                 | ерег не                  |             |
| Конфигурация                                         | Статистика                          |          | В ко     | нфигурации 4                   | Напр., ОС<br>— пиоцаі      | чет., 91 🗸               |             |
|                                                      |                                     |          | <i>y</i> |                                |                            | >                        |             |
| Ready                                                |                                     |          |          |                                |                            |                          | 1           |

Рисунок 8. Просмотр измерительных каналов SmWAMS

При переходе на вкладку «Телеизмерения» выбранного канала (рисунок 9) пользователь может просматривать данные, поступающие на сервер от соответствующего УСВИ (МИП-02).

| () Smart WAMS_v2.0.2.41+.E              | 2P   |             |               |             |            | ×        |
|-----------------------------------------|------|-------------|---------------|-------------|------------|----------|
| View Configuration Help                 |      |             |               |             |            |          |
| 🛎 🖬   X 🖻 🖻   🔗   🤶                     |      |             |               |             |            |          |
| 🖃 wams_ftp.xml                          | ^    | На          | правление: В( | 1500 kB 3/  | аинская ГР | n<br>n   |
| 📄 [01] Channel - ВЛ 500 кВ За           |      |             | Протокол: Те  | - 870-5-104 | Общий э    | nec      |
| ⊟ MIP-01 : № 04020104                   |      |             | Tiporokon. 16 | 5 070-3-104 | . ООЩИИ ф  | thee     |
| — Телеизмерения                         |      |             |               |             |            |          |
| 🕕 - [02] Channel - ВЛ 500 кВ За         |      | Name        | Value         |             | Lime       | <u> </u> |
| > Time Keeper                           |      | Tm_01000001 | 0.000000      | 15:36:36    | 07-02-12   |          |
|                                         |      | Tm_01000002 | 0.000000      | 15:36:36    | 07-02-12   |          |
| 101 0011                                |      | Tm_01000003 | 0.000000      | 15:36:36    | 07-02-12   |          |
|                                         |      | Tm_01000004 | 0.000000      | 15:36:36    | 07-02-12   |          |
|                                         |      | Tm 01000005 | 0.000000      | 15:36:36    | 07-02-12   |          |
|                                         | _    | Tm_01000006 | 0.000000      | 15:36:36    | 07-02-12   |          |
|                                         | ~    | T 0100007   | 0.00000       | 15,00,00    | 07.00.10   | <b>_</b> |
| < · · · · · · · · · · · · · · · · · · · |      |             |               |             | >          |          |
| Event Description                       |      | Con         | nments        |             | ^          |          |
| Runtime error Inside TimeK              | еере | er COI      | М2 не обраруж | ен. ТітеКе  | ерег не 🗸  |          |
| <                                       |      |             |               |             | >          | ~        |
| <                                       |      |             |               |             | >          |          |
| Ready                                   |      |             |               |             |            |          |

Рисунок 9. Просмотр измерительных каналов SmWAMS

В окне «Телеизмерения» отображаются внутренние обозначения параметров электрической сети: наименование (Name), текущее значение (Value), метки времени, соответствующие этим значениям (Time), статус качества измерений (Status), комментарии (Comments).

Параметры от Tm\_01000001 до Tm\_01000010 измеряются непосредственно в преобразователе МИП-02, где им присваиваются метки времени, соответствующие времени на внутренних часах МИП-02. Остальные параметры рассчитываются приложением SmWAMS на основе этих данных. Метки времени этим параметрам присваиваются в соответствии с меткой времени исходных данных.

Возможны следующие варианты отображения значений параметров МИП-02:

параметры, значения которых выводятся на экран серым шрифтом - недостоверны,
 либо эти значения не поступают в масштабе реального времени;

 отображение серым шрифтом значений абсолютных углов напряжения говорит об отсутствии точной синхронизации (импульса PPS) в МИП-02;

 при поступлении только температурных значений преобразователя, необходимо проверить корректность подключения измерительных цепей;

 при отсутствии поступления каких-либо данных, необходимо проверить наличие линии связи с соответствующим преобразователем МИП-02.

Параметры «Status» формируются на основе качественных характеристик канала связи между МИП-02 и сервером, а также качества данных, принимаемых от МИП-02.

Эти параметры представляют собой 8-битовые OPC-переменные (OLE for Process Control – технология обмена данными между программными продуктами для систем промышленной автоматизации) и имеют в своем составе следующие поля:

– Q (Quality) – показатель качества (2 бита);

– S (Substatus) – дополнительный показатель качества (4 бита);

L (Limit status) – предельный показатель качества (диагностическая информация) – 2
 бита. В таблице 1 представлены возможные статусы ОРС-переменных.

| N⁰  | Значения    | 16-    | 10-    | Статус                     | Комментарии                                                                           |
|-----|-------------|--------|--------|----------------------------|---------------------------------------------------------------------------------------|
| п/п | переменных  | ричный | тичный |                            |                                                                                       |
|     | QQSSSSLL    | код    | код    |                            |                                                                                       |
| 1   | 2           | 3      | 4      | 5                          | 6                                                                                     |
| 1   | Q=3 S=0 L=0 | 0xC0   | 192    | Хороший                    | Удовлетворительное качество<br>канала связи                                           |
| 2   | Q=3 S=6 L=0 | 0xD8   | 216    | Замещение<br>(ручной ввод) | Значения телеизмерений<br>установлены вручную                                         |
| 3   | Q=0 S=0 L=0 | 0x00   | 0      | Плохой                     | Неудовлетворительное качество<br>канала связи                                         |
| 4   | Q=0 S=3 L=0 | 0x0C   | 12     | Неактуальное<br>значение   | В связи с нарушением соединения<br>между сервером и<br>преобразователем, всем данным, |

Таблица 1 – Статусы ОРС-переменных

16 RU.ЛКЖТ. 00134-02 34 01

| N⁰  | Значения    | 16-    | 10-    | Статус       | Комментарии                      |
|-----|-------------|--------|--------|--------------|----------------------------------|
| п/п | переменных  | ричный | тичный |              |                                  |
|     | QQSSSSLL    | код    | код    |              |                                  |
|     |             |        |        |              | принимаемым с МИП-02 и           |
|     |             |        |        |              | имеющим статус «Хороший»,        |
|     |             |        |        |              | присвоен статус «Неактуальное    |
|     |             |        |        |              | значение»                        |
| 5   | Q=0 S=5 L=0 | 0x14   | 20     | Последнее    | В связи с нарушением связи между |
|     |             |        |        | известное    | серверами. Всем данным,          |
|     |             |        |        | значение     | имеющим статус «Хороший» или     |
|     |             |        |        |              | «Нарушение пределов»,            |
|     |             |        |        |              | присваивается статус «Последнее  |
|     |             |        |        |              | известное значение»              |
| 6   | Q=0 S=6 L=0 | 0x18   | 24     | Нарушение    | При запуске до установления      |
|     |             |        |        | соединения   | соединения с сервером, всем      |
|     |             |        |        |              | данным присваивается статус      |
|     |             |        |        |              | «Нарушение соединения». При      |
|     |             |        |        |              | нарушении соединения между       |
|     |             |        |        |              | серверами всем данным со         |
|     |             |        |        |              | статусом «Ожидание начальной     |
|     |             |        |        |              | инициализации» присваивается     |
|     |             |        |        |              | статус «Нарушение соединения»    |
| 7   | Q=0 S=8 L=0 | 0x20   | 32     | Ожидание     | Статус присваивается при первом  |
|     |             |        |        | начальной    | установлении соединения между    |
|     |             |        |        | инициализаци | серверами, а также при           |
|     |             |        |        | и            | восстановлении соединения между  |
|     |             |        |        |              | ними                             |
| 8   | Q=1 S=5 L=1 | 0x55   | 85     | Нарушение    | При проверке кодов и физических  |
|     |             |        |        | нижнего      | величин полученное значение      |
|     |             |        |        | предела      | вышло за границы установленных   |
|     |             |        |        |              | пределов.                        |
| 9   | Q=1 S=5 L=2 | 0x56   | 86     | Нарушение    |                                  |
|     |             |        |        | верхнего     |                                  |
|     |             |        |        | предела      |                                  |
| 10  | Q=1 S=5 L=3 | 0x57   | 87     | Блокировка   | Реализация предполагается в      |
|     |             |        |        |              | последующих версиях              |
| 11  | Q=1 S=0 L=0 | 0x40   | 64     | Неопределенн | При расчете параметров, если не  |
|     |             |        |        | ое значение  | все значения, входящие в расчет, |
|     |             |        |        | без указания | имели статус «Хороший»,          |
|     |             |        |        | причины      | итоговому расчетному значению    |
|     |             |        |        |              | присваивается статус             |
|     |             |        |        |              | «Неопределенное значение».       |

Сервис TimeKeeper предназначен для синхронизации времени сервера с помощью спутниковой навигационной системы ГЛОНАСС/GPS. TimeKeeper принимает метки времени от антенны и сравнивает их значения со временем сервера. Если для трех меток времени подряд рассогласование превышает 20 мс, происходит автоматическая коррекция времени на сервере.

При активизации вкладки сервиса TimeKeeper (рисунок 10) отображается следующая информация:

- состояние связи с антенной;

 количество навигационных спутников, находящихся в поле видимости антенны в настоящее время;

- текущие координаты антенны;

– высота антенны над уровнем моря;

– время последней синхронизации сервера.

| () Smart WAMS_v2            | .0.2.41+.E2P      |    |             |                |           |            |               |            | × |
|-----------------------------|-------------------|----|-------------|----------------|-----------|------------|---------------|------------|---|
| ⊻iew Configuration <u>F</u> | <u>t</u> elp      |    |             |                |           |            |               |            |   |
| 🎽 🖬   X 🖻 🖻                 | 168               |    |             |                |           |            |               |            |   |
|                             |                   |    |             |                |           |            |               |            |   |
| 🖃 - [02] Channel - B        | Л 500 кВ Заинск   |    | Name        | Value          |           | Time       | Status        |            | ^ |
|                             | 04020104          |    | TK_ALTITUDE | 0.000000       | 08:56:38  | 08-02-12   | Q=1 S=6 L=0 ( | 88)        |   |
| Телеиз                      | мерения           |    | TK_ANTENNA  | 0x0002         | 08:56:59  | 08-02-12   | Q=0 S=8 L=0 ( | 32)        |   |
| <> Time Keepe               | er                |    | TK_LATITUDE | 0.000000       | 08:56:38  | 08-02-12   | Q=1 S=6 L=0 ( | 88)        |   |
| ICPCON                      |                   |    | TK_LATITUDE |                | 08:56:38  | 08-02-12   | Q=1 S=6 L=0 ( | 88)        |   |
|                             | _                 | 1. | TK_LUNGITUL | 0.000000       | 08:56:38  | 08-02-12   | Q=1 S=6 L=0 ( | 88)        |   |
|                             |                   |    | IK_LUNGHUL  | 0              | 00.56.38  | 08-02-12   | Q=15=6L=0(    | 88J<br>201 |   |
|                             |                   |    | TK_SATELLIT | 0-56-20 2012   | 00.00.00  | 00-02-12   | Q=0 3=0 L=0 ( | 221        | _ |
| <                           |                   |    | TK_STNC_MS  | 0.30.30 2012   | 08:56:38  | 08-02-12   | Q=0 S=81=0(   | 321        | ~ |
| <                           |                   | <  |             |                | 00.00.00  |            | Q-0-0-0-2-0(  | >          |   |
| Event                       | Description       |    | Commen      | ts             |           |            |               | ^          | ^ |
| Runtime error               | Inside TimeKeeper |    | COM2 He     | е обраружен. Т | TimeKeepe | гне активи | рован         |            |   |
| Конфигирация                | Статистика        |    | Вконфи      | горации 4 Наг  | n Ofver   | 90 T U u I | חדר           | >          | ~ |
| Ready                       |                   |    |             |                |           |            |               |            |   |

Рисунок 10 – Просмотр информации сервиса TimeKeeper

При отсутствии связи с навигационной антенной, на экран выводится соответствующее предупреждение красным шрифтом (**ВНИМАНИЕ! Нет связи с антенной**). При этом все прочие данные не поступают.

# 4.2.5 Интерфейсы приложений диагностики Sm\_WAMS Diagnostic Monitor-Server и SW\_PANEL\_D

Информацию о результатах диагностики ПТК SMART-WAMS 2 можно просмотреть в приложении «Sm\_WAMS Diagnostic Monitor-Server», которое устанавливается на сервер, и в приложении «SW\_PANEL\_D», которое устанавливается на панельный компьютер.

Главное окно приложения «Sm\_WAMS Diagnostic Monitor-Server», установленной на коммуникационном сервере регистратора, изображено на рисунке 11.

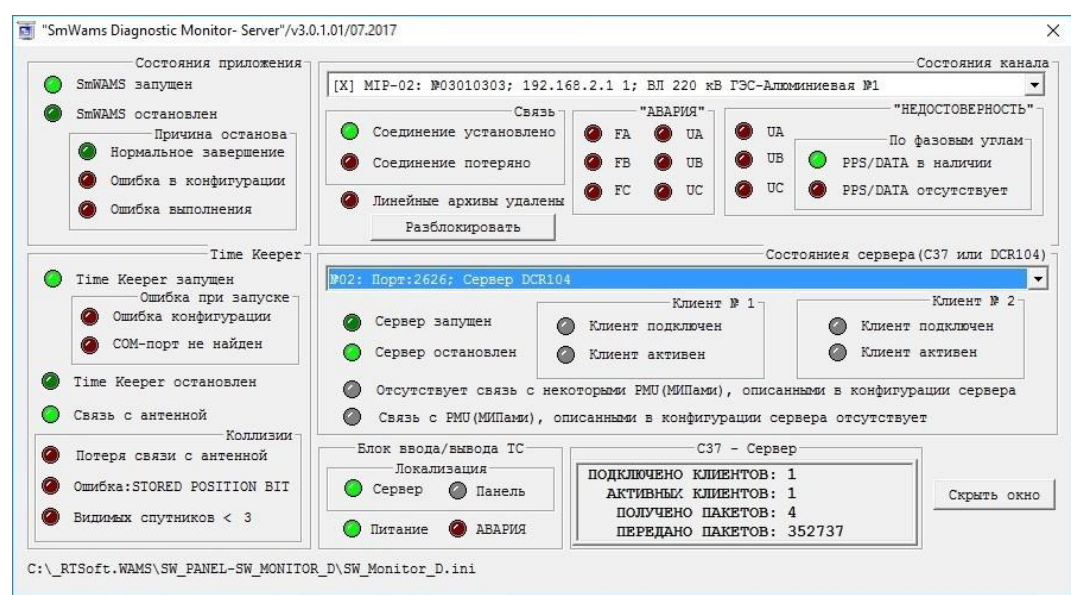

Рисунок 11. Главное окно приложения «Sm\_WAMS Diagnostic Monitor-Server»

Главное окно приложения «SW\_PANEL\_D», которая устанавливается на панельный компьютер, показано на рисунке 12.

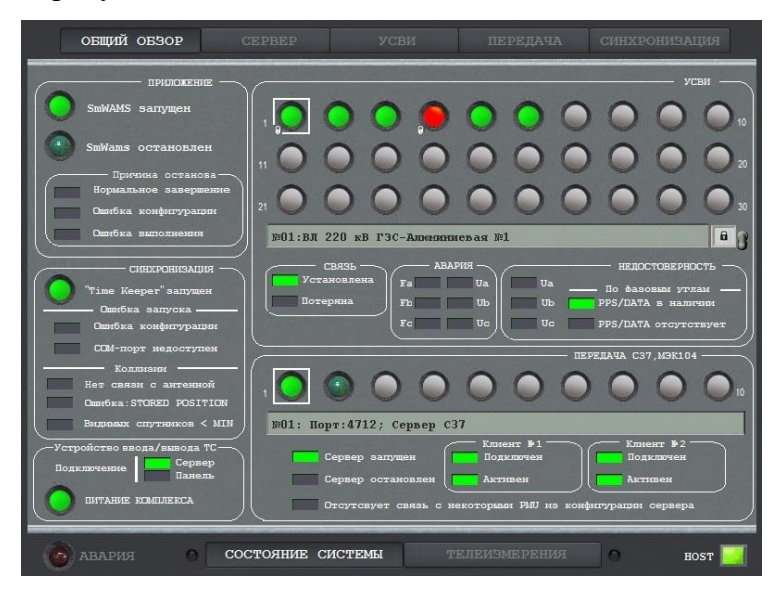

Рисунок 12. Главное окно приложения «SW\_PANEL\_D

### 4.2.5.1 Вкладка «Состояние системы» SW\_PANEL\_D

На вкладке «Состояние системы» имеется пять страниц: «Общий обзор», «Сервер», «УСВИ», «Передача» и «Синхронизация».

- на странице «Общий обзор» отображается текущее состояние регистратора, в том числе индикация состояния присоединений (с 1-го по 30-е), и в правой нижней части зоны индикация состояния серверов для передачи данных по протоколам С37.118 и МЭК-104 (с 1-го

по 10-й.)

Для обозначения активного, выбранного пользователем присоединения или ретранслятора (сервера) данная позиция выделяется белым квадратом, показанный на рисунке 13.

Индикатор состояния присоединения может отображаться тремя цветами: серый, зелёный, оранжевый, красный (индикаторы в форме круга). Серый – состояние не определено, так как на указанное присоединение отсутствует в текущей конфигурации приложения SmWams. Зелёный – измерительный прибор контролируемого присоединения получает все измерительные сигналы (ток и напряжение с трансформаторов тока и напряжения по всем фазам) и сигналы синхронизации времени. Оранжевый – связь с контролирующим данное присоединение прибором имеется, но на контролирующем приборе отсутствует один или несколько необходимых сигналов (напряжение, ток, сигналы синхронизации времени). Красный – отсутствует связь с измерительным преобразователем, указанным в текущей конфигурации приложения SmWams.

Все прямоугольные индикаторы могут быть серыми, зелёными или красными.

Серый – состояние не определено, так как указанная позиция отсутствует в текущей конфигурации.

Зелёный – индикация о наличии рабочего состояния.

Красный – индикация о нерабочем состоянии.

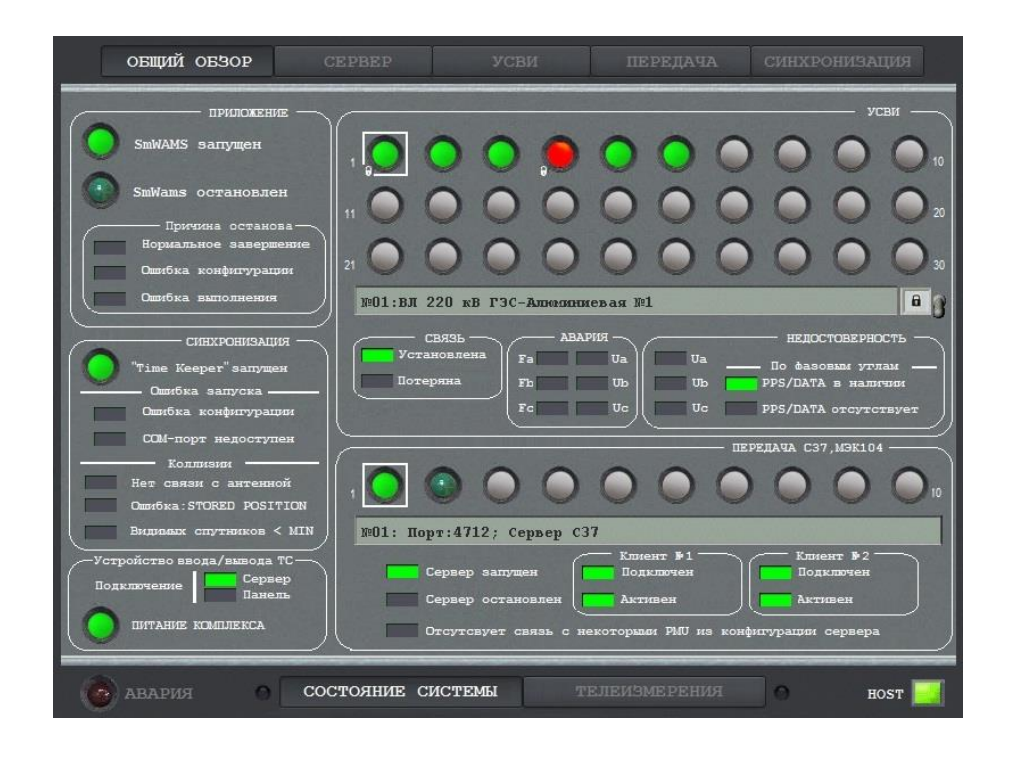

Рисунок 13. Страница «Состояние системы»

На странице «Сервер» отображается текущее состояние приложения SmWams, а также состояние контролируемых данным приложением присоединений рисунок 14.

|                              |                                                                                            | CEPBEP                                            | усви            |                                                         |                                           |
|------------------------------|--------------------------------------------------------------------------------------------|---------------------------------------------------|-----------------|---------------------------------------------------------|-------------------------------------------|
|                              | SmWAMS                                                                                     | приложение<br>запущен 🕐 Sm                        | Wams остановлен | Причина<br>Вормальное з<br>Ошибка конфи<br>Ошибка выпол | останова<br>авершение<br>гурация<br>нения |
| 01 E<br>02 E<br>03 E<br>04 E | Л 220 кВ ГЭС-Алисси<br>3Л 220 кВ ГЭС-Алисси<br>3Л 220 кВ ГЭС-Алисси<br>3Л 220 кВ ГЭС – Вол | ниевая №1<br>ниевая №2<br>ниевая №3<br>жская №1 2 |                 |                                                         | 16<br>17<br>18<br>19                      |
| 05 E<br>06 E<br>07 08        | нЛ 220 кВ ГЭС – Вол<br>нЛ 220 кВ ГЭС – Вол                                                 | _<br>жская №2<br>жская №1                         |                 |                                                         | 20<br>21<br>22<br>23                      |
| 09<br>10<br>11<br>12         |                                                                                            |                                                   |                 |                                                         | 24<br>25<br>26<br>27                      |
| 13<br>14<br>15               |                                                                                            |                                                   |                 |                                                         | 28<br>29<br>30                            |
| 6                            | авария 🔿                                                                                   | состояние с                                       | ИСТЕМЫ Т        | ЕЛЕИЗМЕРЕНИЯ                                            | HOST                                      |

Рисунок 14. Страница «Сервер»

На странице «УСВИ» отображаются текущие настройки сконфигурированных в приложении SmWams присоединений и состояние каждого присоединения рисунок 15.

| овщий обзор                | CEPBEP       | УСВИ   |      | ПЕРЕДАЧА | СИНХРОНИЗАЦИЯ     |
|----------------------------|--------------|--------|------|----------|-------------------|
| 01: ВЛ 220 кВ ГЭС-Алюн     | ошевая №1    |        |      |          |                   |
| - MIP-02                   | СВЯЗЬ -      | a Fa   | ua I | Ua To    |                   |
| - IP: 192.168.2.1 1        | Потеряна     | Fb C   | тњ ( | Ub PPS   | DATA B HADITUDI   |
| L IEC 870-5-104            |              |        | Uc   | Uc PPS   | /DATA отсутствует |
| VCBM                       | <b>m</b> -1  |        |      |          | УСІ               |
| 02 PH 220 KB 13C-ADMARA    | 1*** W B B B | 1      |      |          |                   |
| 03 BI 220 KB F3C-ADMMAR    | Sw w2        |        |      |          |                   |
| 04 BT 220 NB F3C - Borrer  |              |        |      |          |                   |
| 05 BI 220 KB F3C - BOILKER | (ag )»2_2    |        |      |          |                   |
| об вл 220 кв ГЗС - Волжен  | ад 10-1      |        |      |          |                   |
| 07                         |              |        |      |          |                   |
| 08                         |              |        |      |          |                   |
| 09                         |              |        |      |          |                   |
| 10                         |              |        |      |          |                   |
| 11                         |              |        |      |          |                   |
| 12                         |              |        |      |          |                   |
| 13                         |              |        |      |          |                   |
| 14                         |              |        |      |          |                   |
| 15                         |              |        |      |          |                   |
|                            |              |        |      |          |                   |
| авария 0                   | состояние си | ИСТЕМЫ |      |          | ноят 📃            |

Рисунок 15. Страница «УСВИ»

На странице «Передача» отображаются текущие настройки серверов-ретрансляторов данных по протоколам С37.118, МЭК104 и состояние каждого сконфигурированного сервера-

21 RU.ЛКЖТ. 00134-02 34 01

ретранслятора рисунок 16.

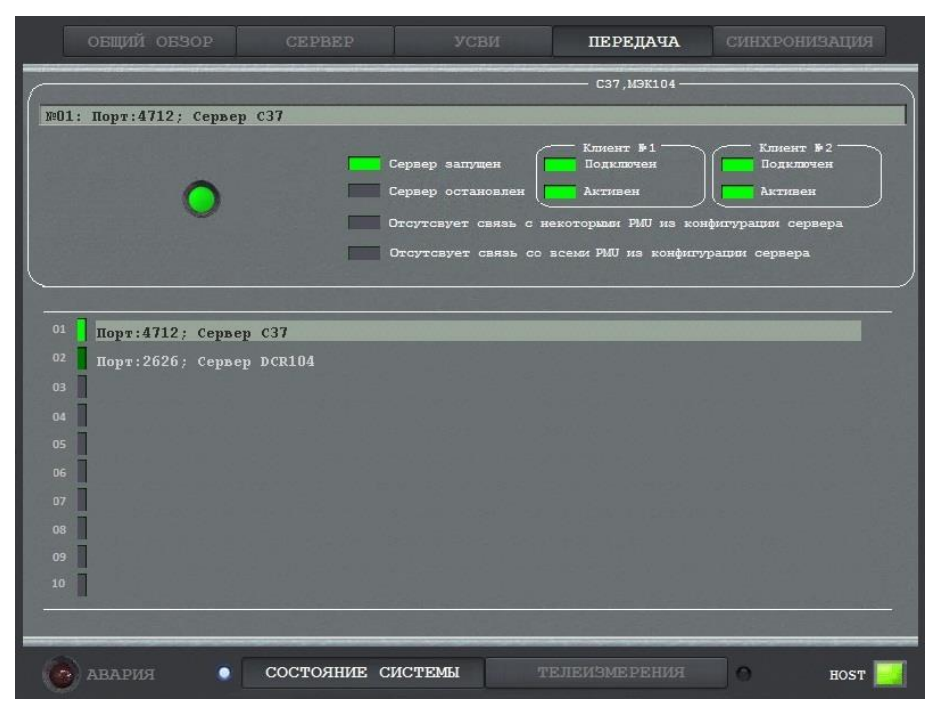

Рисунок 16. Страница «Передача»

На странице «Синхронизация» отображается текущее состояние синхронизации времени приложений и устройств, входящих в состав регистратора рисунок 17.

| общий обзор                                         | CEPBEP                                        | УСВИ                                  | ПЕРЕДАЧА                                      | СИНХРОНИЗАЦ                                                                        | ия                    |
|-----------------------------------------------------|-----------------------------------------------|---------------------------------------|-----------------------------------------------|------------------------------------------------------------------------------------|-----------------------|
| Широта: 55.80 м<br>Долгота: 37.80 E<br>Высота: 197  | ) "Time Keeper" запущ<br>Видиљых спутников: 8 | ен Ошибка з<br>социбка ко<br>СОМ-порт | запуска — — — — — — — — — — — — — — — — — — — | —— ГЛОНАСС приемник<br>Нет связи с антен<br>Ошибка:STORED POS<br>Видивых спутников | ной<br>ITION<br>< MIN |
| Время пересинжронизация<br>01-03-2018; 08:4<br>УСВИ | а СЕРВЕРА<br>1:34 01-                         | Время СЕРВЕРНОЕ<br>03-2018; 08:42:3   | 36 01-                                        | Время УСВИ =<br>-03-2018; 08:42:36                                                 | усви                  |
| <sup>01</sup> ВЛ 220 кВ ГЭС-Алюки                   | ниевая №1                                     |                                       |                                               |                                                                                    |                       |
| оз ВЛ 220 кВ ГЗС-Алюми<br>03 ВЛ 220 кВ ГЗС-Алюми    | ниевая №2<br>ниевая №3                        |                                       |                                               |                                                                                    |                       |
| 04. ВЛ 220 кВ ГЭС - Вол                             | кская №1 2                                    |                                       |                                               |                                                                                    |                       |
| <sup>05</sup> ВЛ 220 кВ ГЭС - Вол                   | —<br>кская №2                                 |                                       |                                               |                                                                                    |                       |
| <sup>06</sup> ВЛ 220 кВ ГЭС - Вол                   | кская №1                                      |                                       |                                               |                                                                                    |                       |
| 07                                                  |                                               |                                       |                                               |                                                                                    |                       |
| 08                                                  |                                               |                                       |                                               |                                                                                    |                       |
| 09                                                  |                                               |                                       |                                               |                                                                                    |                       |
| 11                                                  |                                               |                                       |                                               |                                                                                    |                       |
| 12                                                  |                                               |                                       |                                               |                                                                                    |                       |
| 13                                                  |                                               |                                       |                                               |                                                                                    |                       |
| 14                                                  |                                               | 1                                     |                                               |                                                                                    |                       |
| 15                                                  |                                               |                                       |                                               | Section Section 1995                                                               | 30                    |
| авария 💿                                            | состояние сис                                 | темы т                                | елеиэмерения                                  | о но                                                                               | ST [                  |

Рисунок 17. Страница «Синхронизация»

### 4.2.5.2 Вкладка «Телеизмерения» SW\_PANEL\_D

Вкладка «Телеизмерения» имеет две страницы: «Фазоры» и «Аналоговые».

На странице «Фазоры» показанный на рисунке 18 осуществляется построение векторных диаграмм выбранных присоединений. Выбор присоединений можно выполнить на страницах «Общий обзор», «Сервер», «УСВИ» и «Синхронизация» вкладки «Состояние системы».

Уровни Vmax и Imax предназначены для фиксации максимальных значений отображаемых параметров по амплитуде и пользователем не редактируются.

Справа в верхней части страницы указывается номер контролируемого присоединения и диспетчерское наименование контролируемого присоединения.

Отображение векторов токов и напряжений по фазам осуществляется следующей цветовой гаммой: жёлтый – фаза А, зелёный – фаза В, красный – фаза С.

Ниже отображается индикатор состояния присоединения и его текущее время. Индикатор состояния присоединения может отображаться тремя цветами: серый, зелёный, оранжевый, красный по аналогии со страницей «Состояние системы».

Выключатели А, В, С для «Напряжение» и «Ток» позволяют производить выбор параметров, которые необходимо видеть на экране.

Нажатие кнопки «Menu» позволяет осуществлять выбор единиц измерения параметров.

Шестипозиционный переключатель в нижней правой части страницы «А, В, С, U, I, Рука» позволяет осуществлять выбор параметров по конкретной фазе (А В С), напряжений или токов (U I) или выбор необходимых фазоров с помощью переключателей в виде тумблеров (Рука).

Двухпозиционный переключатель «0-1-2 А-В-С» позволяет производить вывод фазоров симметричных составляющих тока, напряжения (0-1-2) или по фазам (А-В-С).

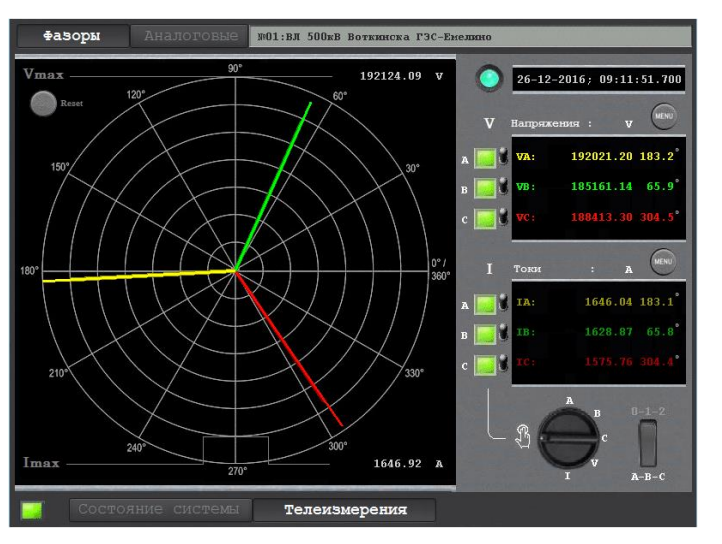

Рисунок 18. Страница «Фазоры»

На странице «Аналоговые» в верхней части отображаются данные о конкретно выбранном присоединении рисунок 19.

Ниже, на круглом индикаторе, отображается состояние присоединения.

На осциллограмме отображаются амплитуды выбранных параметров во времени.

Конкретные параметры по фазам, а также их средние значения, возможно выводить или не выводить на индикацию с помощью тумблеров в верхней правой части страницы.

Кнопка Menu позволяет вызвать меню для изменения единиц измерения параметров.

Положение шестипозиционного переключателя «T=...» определяет время, за которое данные на осциллограмму. 1 - 3 сек, 2 - 12 сек, 3 - 30 сек, 4 - 60 сек, 5 - 3 мин, 6 - 6 мин.

Восьмипозиционный переключатель «I P S Q T F и U\*» предназначен для выбора конкретной группы параметров или параметра.

Тумблер «Фильтр дребезга» включает сглаживание отображаемых параметров.

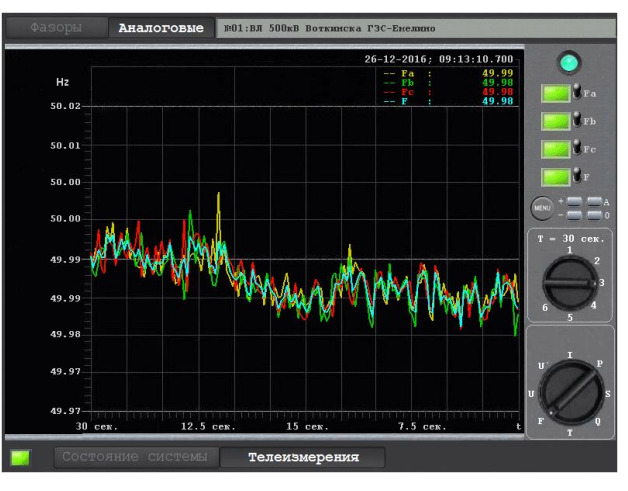

Рисунок 19. Страница «Аналогов»

## ПЕРЕЧЕНЬ ПРИНЯТЫХ СОКРАЩЕНИЙ

- КСВД- концентраторы синхронизированных векторных данных
- ПО программное обеспечение
- ПТК программно-технический комплекс
- СВИ синхронизированные векторные измерения
- УСВИ устройство синхронизированных векторных измерений
- OLE Microsoft's Object Linking and Embedding
- OPC OLE for Process Control (технология обмена данными между программными продуктами для систем промышленной автоматизации)
- PMU phasor measurement unit
- WAMS wide area monitoring system

| Лист регистрации изменений |                         |            |       |                    |                                       |            |                                    |       |      |  |  |  |
|----------------------------|-------------------------|------------|-------|--------------------|---------------------------------------|------------|------------------------------------|-------|------|--|--|--|
| Изм.                       | Номера листов (страниц) |            |       | Всего              | No                                    | Входящий № |                                    |       |      |  |  |  |
|                            | измененны<br>х          | замененных | новых | аннулирова<br>нных | листов м<br>(страниц) в дон<br>докум. | докум.     | сопроводительного<br>докум. и дата | Подп. | Дата |  |  |  |
|                            |                         |            |       |                    |                                       |            |                                    |       |      |  |  |  |
|                            |                         |            |       |                    |                                       |            |                                    |       |      |  |  |  |
|                            |                         |            |       |                    |                                       |            |                                    |       |      |  |  |  |
|                            |                         |            |       |                    |                                       |            |                                    |       |      |  |  |  |
|                            |                         |            |       |                    |                                       |            |                                    |       |      |  |  |  |
|                            |                         |            |       |                    |                                       |            |                                    |       |      |  |  |  |
|                            |                         |            |       |                    |                                       |            |                                    |       |      |  |  |  |
|                            |                         |            |       |                    |                                       |            |                                    |       |      |  |  |  |
|                            |                         |            |       |                    |                                       |            |                                    |       |      |  |  |  |
|                            |                         |            |       |                    |                                       |            |                                    |       |      |  |  |  |
|                            |                         |            |       |                    |                                       |            |                                    |       |      |  |  |  |
|                            |                         |            |       |                    |                                       |            |                                    |       |      |  |  |  |
|                            |                         |            |       |                    |                                       |            |                                    |       |      |  |  |  |
|                            |                         |            |       |                    |                                       |            |                                    |       |      |  |  |  |
|                            |                         |            |       |                    |                                       |            |                                    |       |      |  |  |  |
|                            |                         |            |       |                    |                                       |            |                                    |       |      |  |  |  |
|                            |                         |            |       |                    |                                       |            |                                    |       |      |  |  |  |
|                            |                         |            |       |                    |                                       |            |                                    |       |      |  |  |  |
|                            |                         |            |       |                    |                                       |            |                                    |       |      |  |  |  |
|                            |                         |            |       |                    |                                       |            |                                    |       |      |  |  |  |
|                            |                         |            |       |                    |                                       |            |                                    |       |      |  |  |  |
|                            |                         |            |       |                    |                                       |            |                                    |       |      |  |  |  |